# Knox Asset Intelligence (KAI) – MobileIron Core Auto Enroll

😽 Knox

July 2022 Samsung R&D Centre UK (SRUK)

## Agenda

- 1. Add the Knox Asset Intelligence app to MobileIron Core
- 2. Create an app configuration profile
- 3. Deploy the KAI agent to the devices
- 4. Check the KAI console to see if devices have successfully enrolled

### Add the Knox Asset Intelligence app to MobileIron

- Within the console, select Apps
- Select Add+
- Select Google Play
- Search for and Approve the Knox Asset Intelligence app

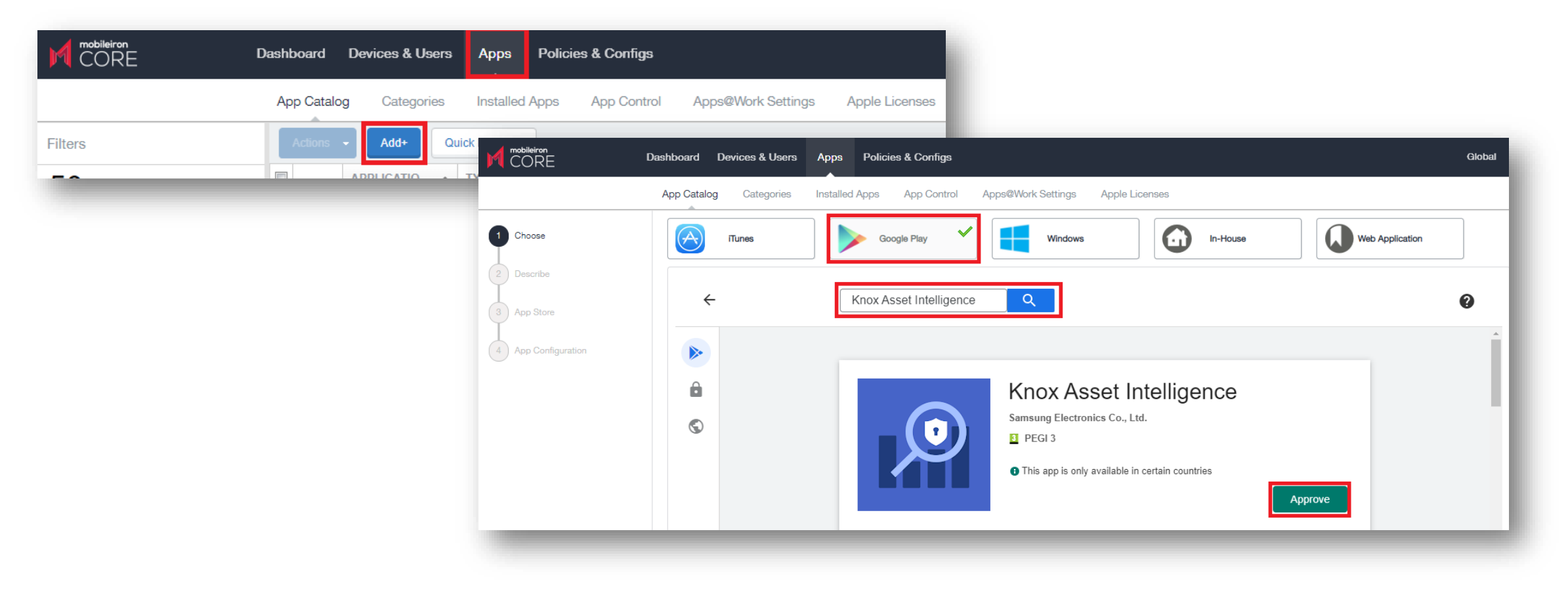

### Add the Knox Asset Intelligence app to MobileIron

- Select Approve
- Select Keep approved when app requests new permissions
- Select Done

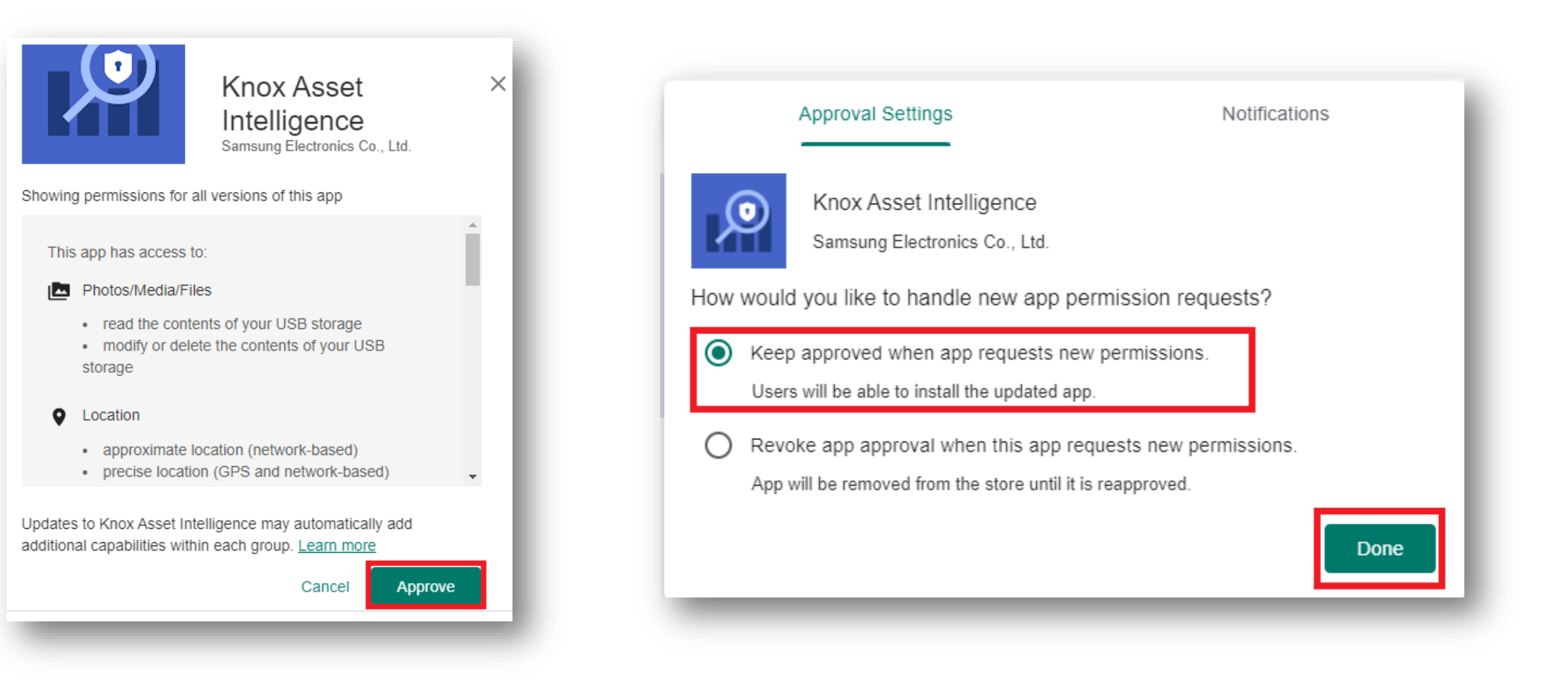

😂 Knox

#### Add the Knox Asset Intelligence app to MobileIron

- Select Next
- Select Next

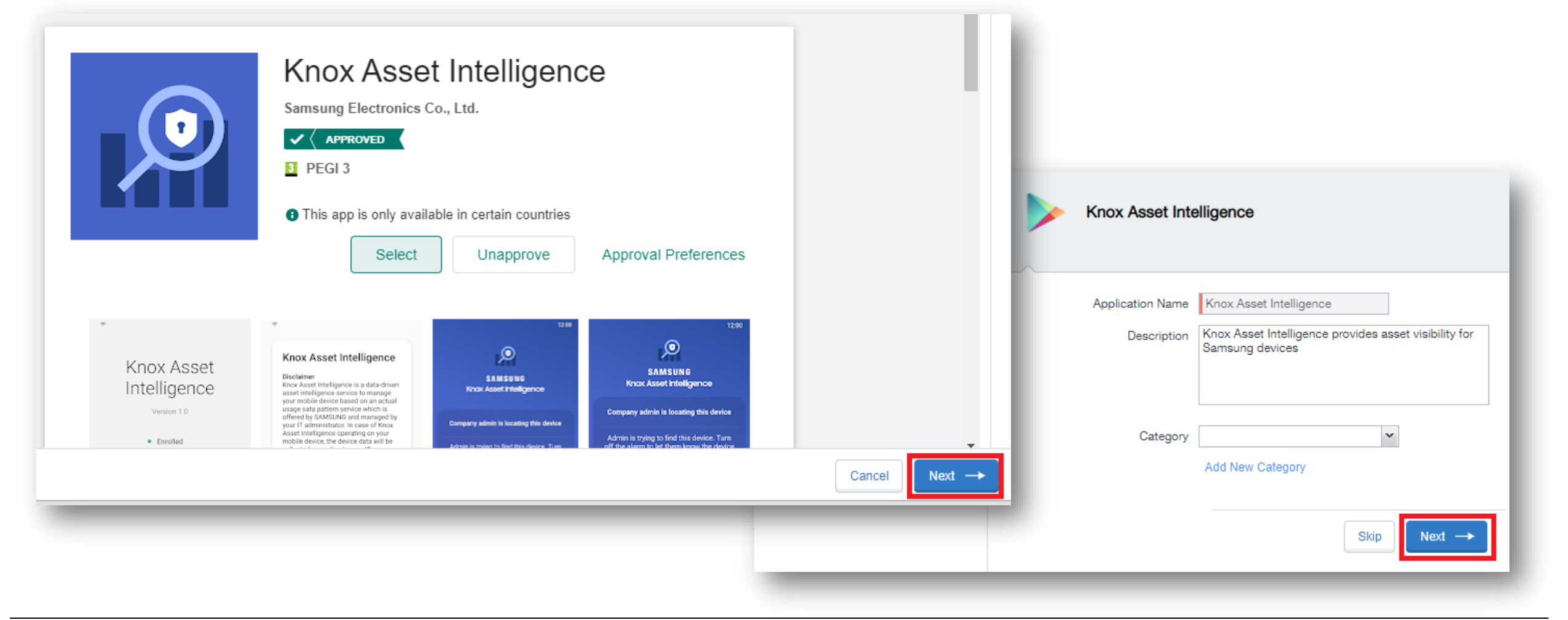

#### 💝 Secured by Knox

#### Create an app configuration profile

- Select Install this app for Android enterprise
- Select Silent install for work managed devices
- Select Auto Launch Application on Install
- Scroll down to Runtime Permissions, for each permission select Always Accept
- Select Finish

|                                 | Dashboard Devices & Users Apps Policies & Configs                                                                                   | Runtime Permissions ()                            |                   |
|---------------------------------|----------------------------------------------------------------------------------------------------|---------------------------------------------------|-------------------|
|                                 | App Catalog Categories Installed Apps App Control Apps@Work Settings Apple L                                                        |                                                   |                   |
| Choose                          | Knox Asset Intelligence                                                                                                    | Precise Location (GPS And Network-Based)          | Always Accept 🗸 🗸 |
| Describe<br>3 App Configuration | ANDROID ENTERPRISE (ALL MODES)                                                                                                    | Approximate Location (Network-Based)              | Always Accept 🗸 🗸 |
|                                 | Enabling apps for Android enterprise will make them available in Google Play.                                                       | Read The Contents Of Your USB Storage             | Always Accept 🗸 🗸 |
|                                 | Silent install for work managed devices         Auto Install Mode       Force Install                                               | Read Phone Status And Identity                    | Always Accept 🗸 🗸 |
|                                 | App Download Priority Medium   Install only when connected to Wi-Fi Install only when connected to Wi-Fi Install only when charaing | Modify Or Delete The Contents Of Your USB Storage | Always Accept 💌 🚺 |
|                                 | <ul> <li>Install only when charging</li> <li>Install only when Idle</li> <li>Silent install for Mandatory Apps</li> </ul>           | Directly Call Phone Numbers                       | Always Accept 🗸 🗸 |
|                                 | <ul> <li>Block Widget on Home Screen</li> <li>Block Uninstall</li> <li>Quarantine app when device is quarantined</li> </ul>         |                                                   | Skip              |
|                                 | Auto Launch Application on Install                                                                                                  |                                                   |                   |

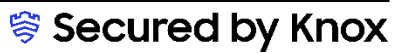

### Deploy the KAI agent to the devices

- Select Apps
- Select the Knox Asset Intelligence app
- Select Actions
- Select Apply To Labels
- Choose the desired label and select Apply

| M mobileiron CORE E                       | ashboard Devices &        | Users Apps       | Policies & Configs |             |
|-------------------------------------------|---------------------------|------------------|--------------------|-------------|
|                                           | App Catalog Categ         | gories Installed | Apps App Contro    | ol Apps@Wor |
| Filters                                   | Actions 🗸 Add+            | Quick Import     | •                  |             |
| $22_{app(s)}$                             | Apply To Labels           | N NAME           | APP VERSION        | SOURCE      |
|                                           | Send Installation Request | ome: Fast & Secu | re                 | Public      |
| Search by Name                            | Manage Licenses           |                  |                    |             |
| Type label to filter                      | Manage Reviews            | rvice Plugin     |                    | Public      |
| ▼ Source                                  | Manage Prerequisite App   |                  |                    |             |
| All                                       | Delete                    | er L             | 1.1                | In-House    |
|                                           |                           |                  |                    |             |
| <ul> <li>Platform</li> <li>All</li> </ul> | Knox Asse                 | t Intelligence   |                    | Public      |
| Android                                   | 🔲 👩 Knox E-FO             | TA One           |                    | Public      |
| O iOS                                     |                           |                  |                    |             |
| macOS     Web Application                 | Knox Service Plugin       |                  | Public             |             |
| <ul> <li>Windows</li> </ul>               |                           | 0                |                    |             |
| Windows Phone                             | lows Phone Microsoft      |                  | /our Ei            | Public      |

| ly To Labels              |                                          |             |                         |
|---------------------------|------------------------------------------|-------------|-------------------------|
|                           |                                          |             |                         |
| Search by Name or Descrip | tion                                     |             |                         |
| NAME                      | DESCRIPTION                              | INSTALLED   | RELEASE                 |
| m.letki] Manual           |                                          | Not Applied | production              |
| [t.banasiuk]AE test       |                                          | Not Applied | production              |
| A520 Act_label            |                                          | Not Applied | production              |
| AfW Azhar test            |                                          | Not Applied | production              |
| AfW Sylwia test           |                                          | Not Applied | production              |
| All-Smartphones           | Label for all devices irrespective of OS | Not Applied | production              |
| Android                   | Label for all Android Phones.            | Not Applied | production              |
| AndroidEnt_Daniel         |                                          | Not Applied | production              |
| AndrzejCOPE               |                                          | Not Applied | production              |
| Page 1 of                 | 7   🕨 🕅                                  |             | Displaying 1 - 10 of 61 |
|                           |                                          |             | Cancel Apply            |

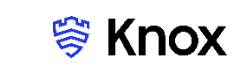

#### ኞ Secured by Knox

#### **Check the devices have enrolled**

- Open Knox Asset Intelligence
- Select the Devices tab
- Check the Status of the devices are now marked as Enrolled

| nmsung<br>nox Admin Portal            | Q Device search                                                |                                                      |                                                               |                              |               |                  |
|---------------------------------------|----------------------------------------------------------------|------------------------------------------------------|---------------------------------------------------------------|------------------------------|---------------|------------------|
| il Knox Asset Intelligence 🧄          | Devices                                                        |                                                      |                                                               |                              |               |                  |
| lashboard<br>Network                  | Before enrolling, check the <u>supported devices list</u> . To | enroll your devices, install Knox Asset Intelligence | app from Google Play Store, EMM policy or <u>download her</u> | <u>e</u> . 0                 |               |                  |
| Apps                                  | DEVICES (2) GROUPS (0) UPLOADS (4)                             | BULK ACTIONS                                         |                                                               |                              |               |                  |
| Devices                               | Q Search                                                       |                                                      |                                                               |                              |               |                  |
| icenses<br>Iesellers                  | Status: Active, Inactive ×                                     |                                                      |                                                               |                              |               |                  |
| dministrators & Roles<br>Activity log | DEVICE ID                                                      | DEVICE GROUP Y                                       | MODEL T                                                       | STATUS 🔻                     | PERMISSIONS T | BATTERY STATUS T |
| levice debug lag                      | <u>356789100585676</u>                                         | Ungrouped                                            | SM-G398FN/DS                                                  | <ul> <li>Enrolled</li> </ul> | Location      | Consuming (60%)  |
| +) Knox E-FOTA ~                      |                                                                |                                                      |                                                               |                              |               |                  |
| 🕽 Knox Configure 🗸 🗸                  |                                                                |                                                      |                                                               |                              |               |                  |
| 🖒 Knox Manage                         |                                                                |                                                      |                                                               |                              |               |                  |
|                                       |                                                                |                                                      |                                                               |                              |               |                  |

#### **KAI enrollment**

• Once the KAI app has been deployed, the end user will see the below steps.

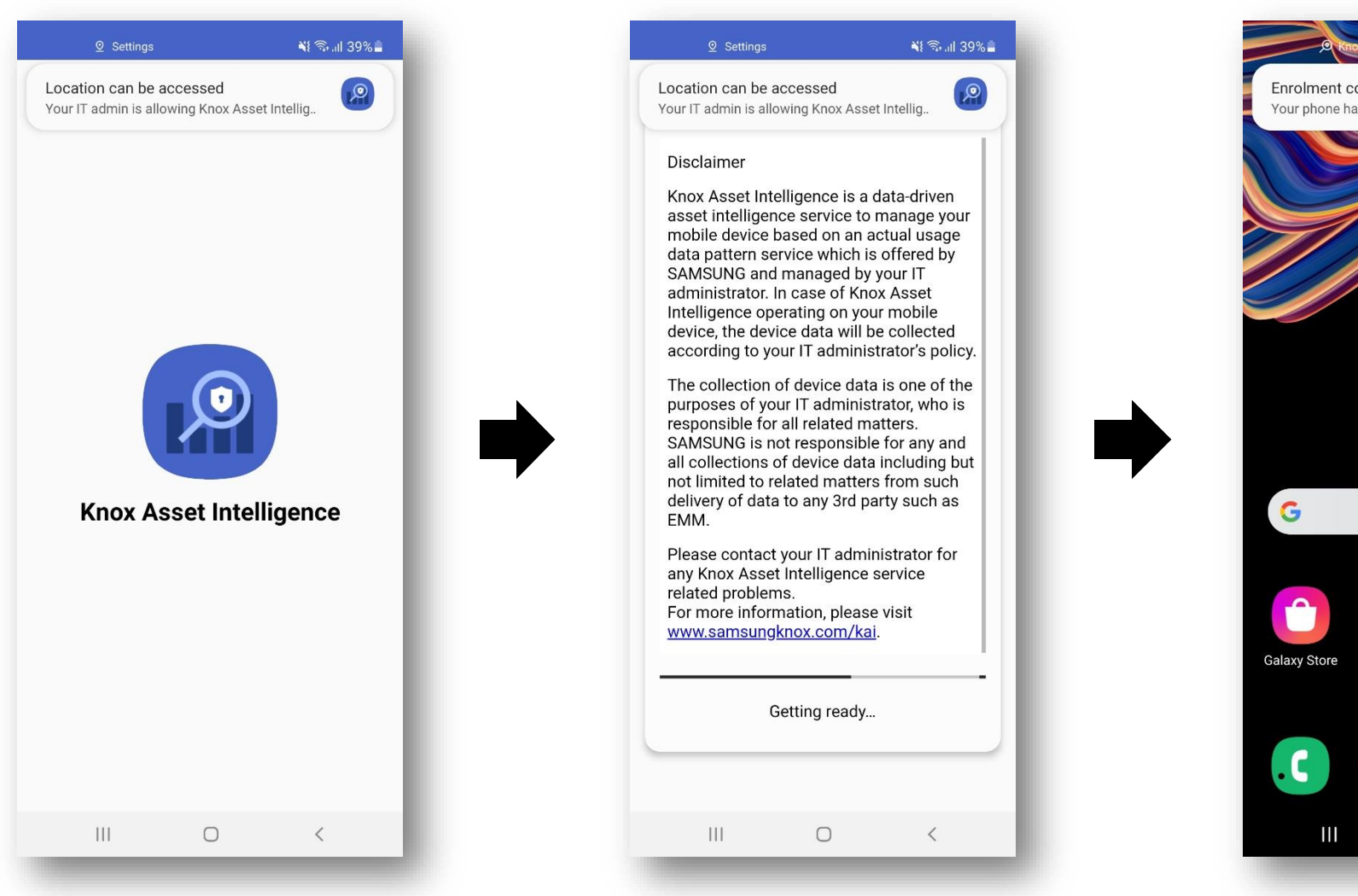

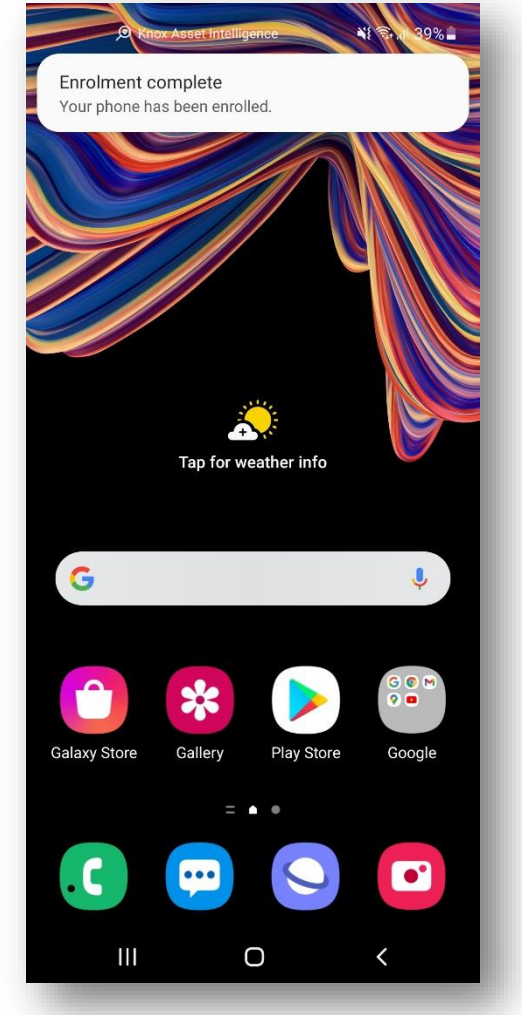

### **Document Information**

ኞ Knox

This is version 1.1 of this document.

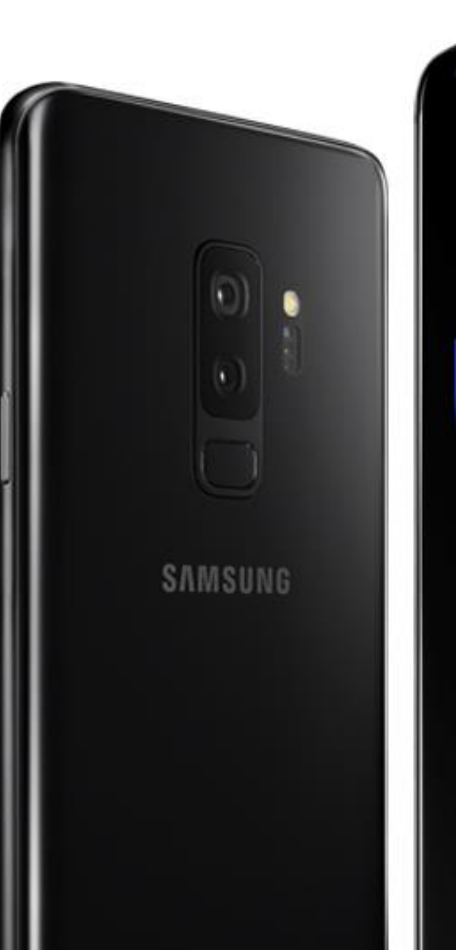

# Thank you!

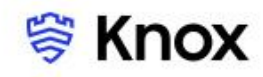